## まるたか楽天ポイントカード ポイント利用登録方法

## 【準備するもの】

- ・まるたか楽天ポイントカード
- ・楽天ログイン用**会員ID**または**メールアドレス**と**パスワード** ※楽天会員でない方は**楽天会員登録方法**をご覧ください。

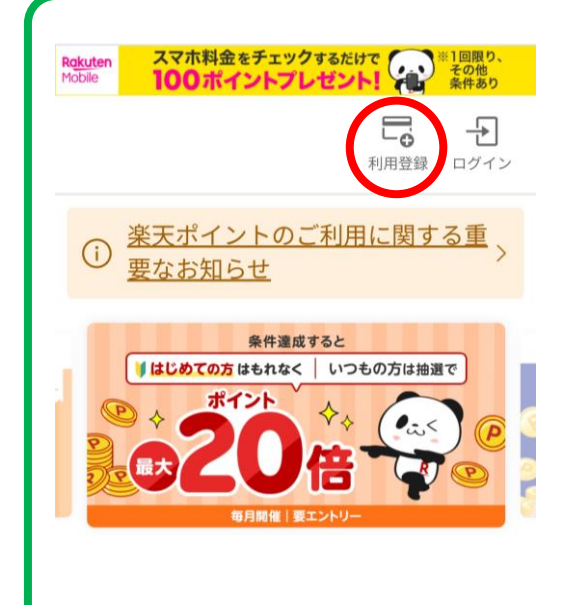

 ①まるたか楽天ポイントカードの 裏面に記載のQRコードをスマート フォンで読み取る。
※一部機種ではカメラアプリで 読み取れない場合があります。 その際は別のQRコードアプリを ダウンロードして読み取って ください。

②右上の「利用登録」をタップ。

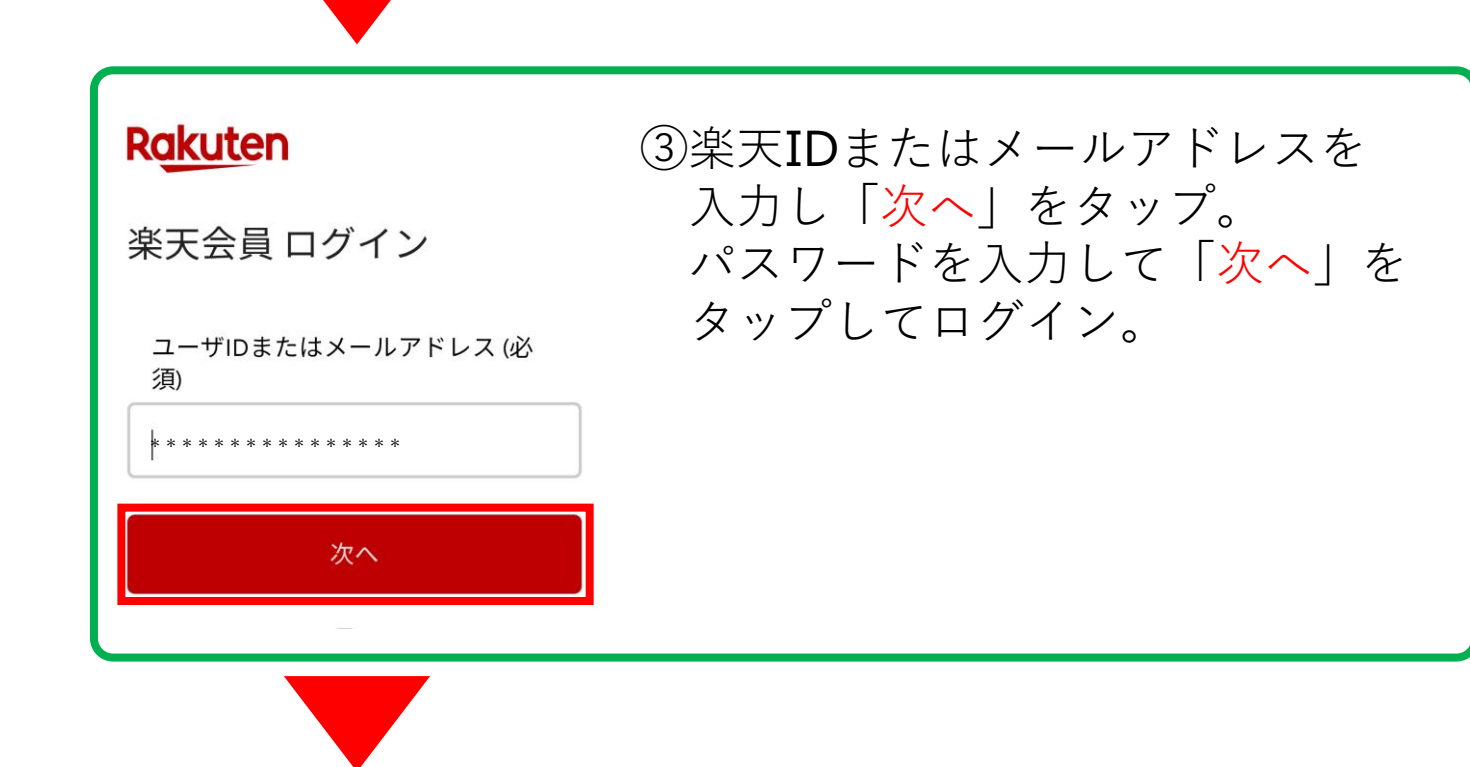

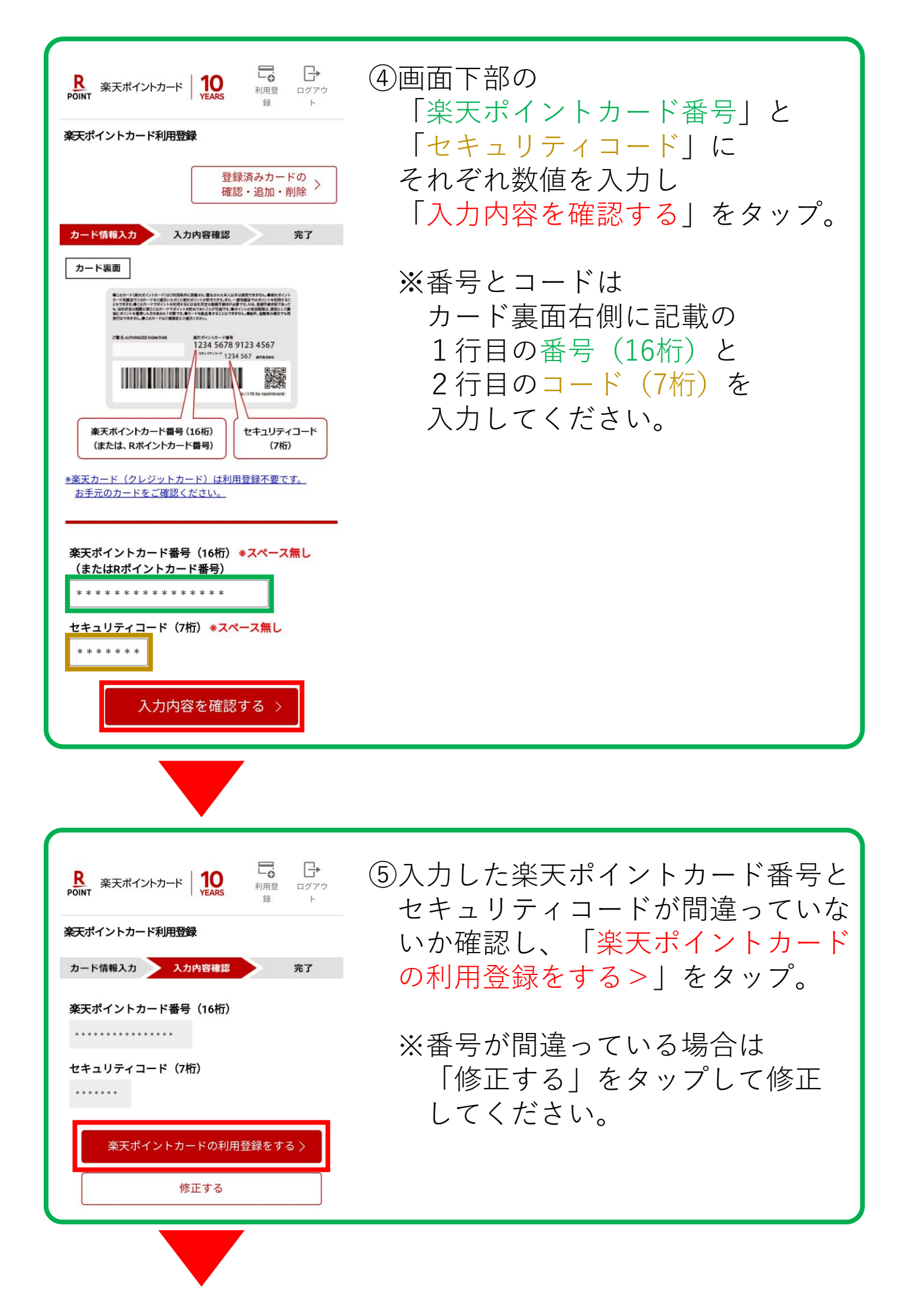

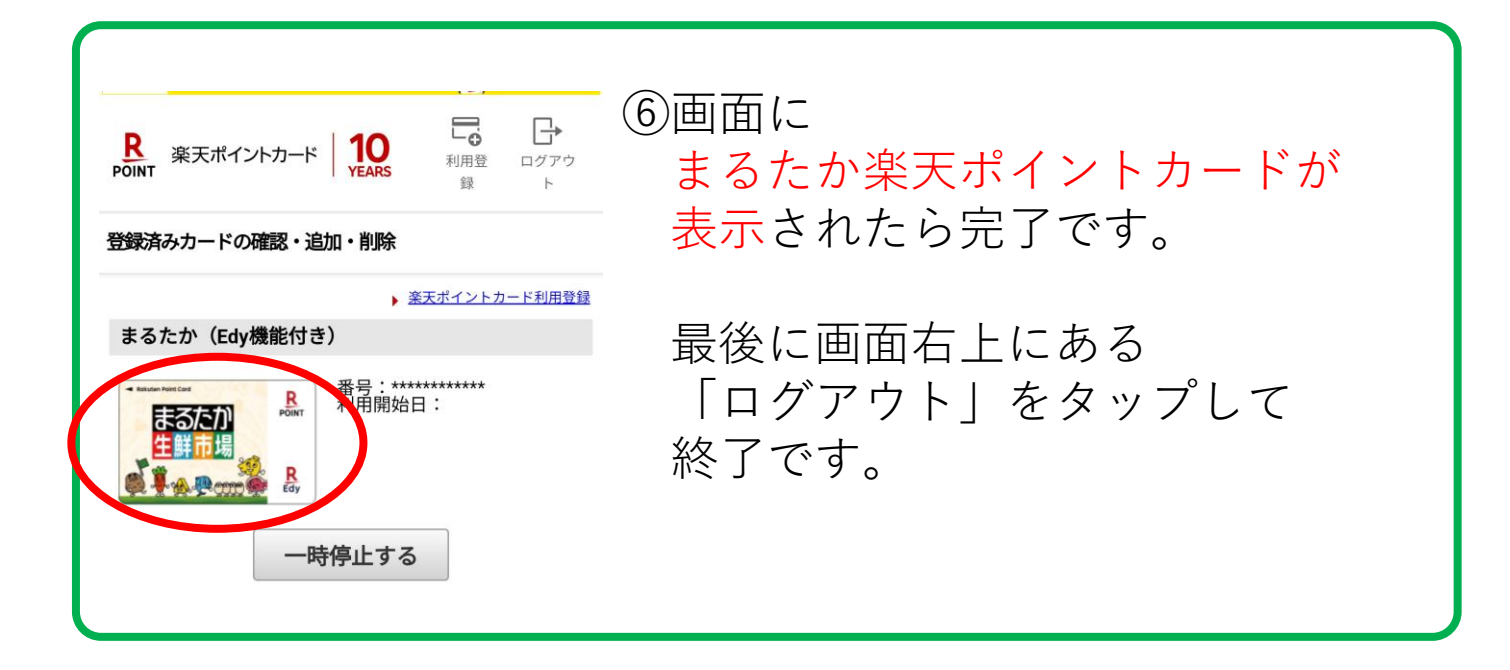

## ご登録ありがとうございました。

※まるたか各店でのお買い物につきましては 必ず「まるたか楽天ポイントカード」を レジにご提示願います。 楽天アプリや他社の楽天ポイントカードを ご提示された場合、まるたか独自のポイントサービスは 受けられません。(火曜日・金曜日お買い上げポイント3倍など)

※利用登録後、カードにたまっているポイントの反映には 4日ほどお時間がかかる場合がございます。